## 公示材料查阅方法

1. 登录旧版人事系统

- (1) 使用统一身份认证登录: http://ehr.nuaa.edu.cn
- (2) 点击"旧版人事系统"

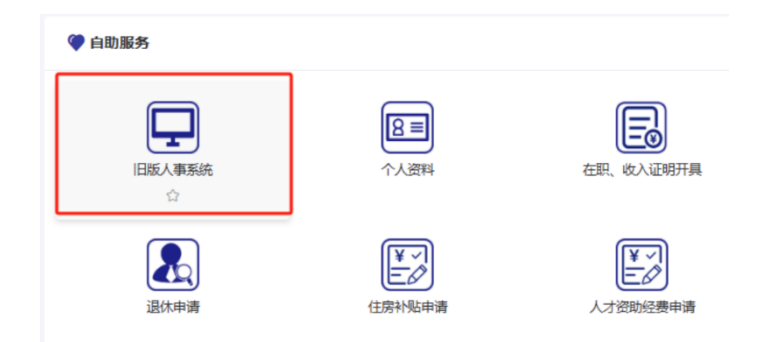

2. 将角色切换为"教职工",点击"材料公示"

| 常 | 用服务    |                                                                                                    |        |      |
|---|--------|----------------------------------------------------------------------------------------------------|--------|------|
|   |        | 徐政 《 《 《 《 《 《 《 《 《 《 》 《 《 》 《 》 《 》 《 》 《 》 《 》 《 》 《 》 《 》 《 》 《 》 《 》 《 》 《 》 《 》 《 》 《 》 《 》 《 》 《 》 《 》 《 》 《 》 《 》 《 》 《 》 《 》 《 》 《 》 《 》 《 》 《 》 《 》 《 》 《 》 《 》 《 》 《 》 《 》 《 》 《 》 《 》 《 》 《 》 《 》 《 》 《 》 《 》 《 》 《 》 《 》 《 》 《 》 《 》 《 》 《 》 《 》 《 》 《 》 《 》 《 》 《 》 《 》 》 》 》 》 》 》 》 》 》 》 》 》 》 》 》 》 》 》 》 》 》 》 》 》 》 《 》 《 》 》 | ④ 年度考核 | 会同管理 |
|   | 🔇 校内调动 | 🕂 职称评审                                                                                                    |        |      |
|   |        |                                                                                                    |        |      |

3. 点击标题,查阅申报人员《评审表》。

| 材料公示                  |  |  |  |  |  |
|-----------------------|--|--|--|--|--|
| □ 标题                  |  |  |  |  |  |
| 2024年高级职称申报材料公示(委托评审) |  |  |  |  |  |